## GUIA PARA SOLICITUD DE ACTUALIZACIÓN DE DATOS PERSONALES

A continuación, encontrará el paso a paso para poder Solicitar la Actualización de Datos Personales:

- 1. Ingresamos al portal Web de la Secretaría Distrital de Planeación Ingresar a <u>http://www.sdp.gov.co</u>
- **2.** Clicen  $\rightarrow$  Enlaces de Interés

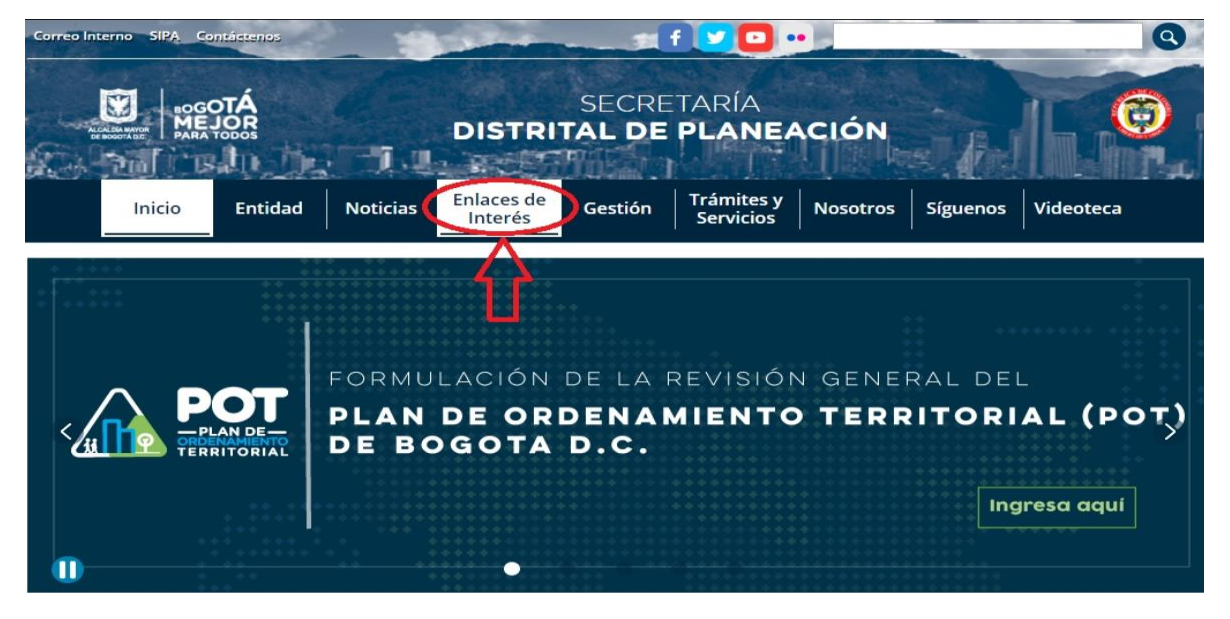

3. Clic en→Sisbén

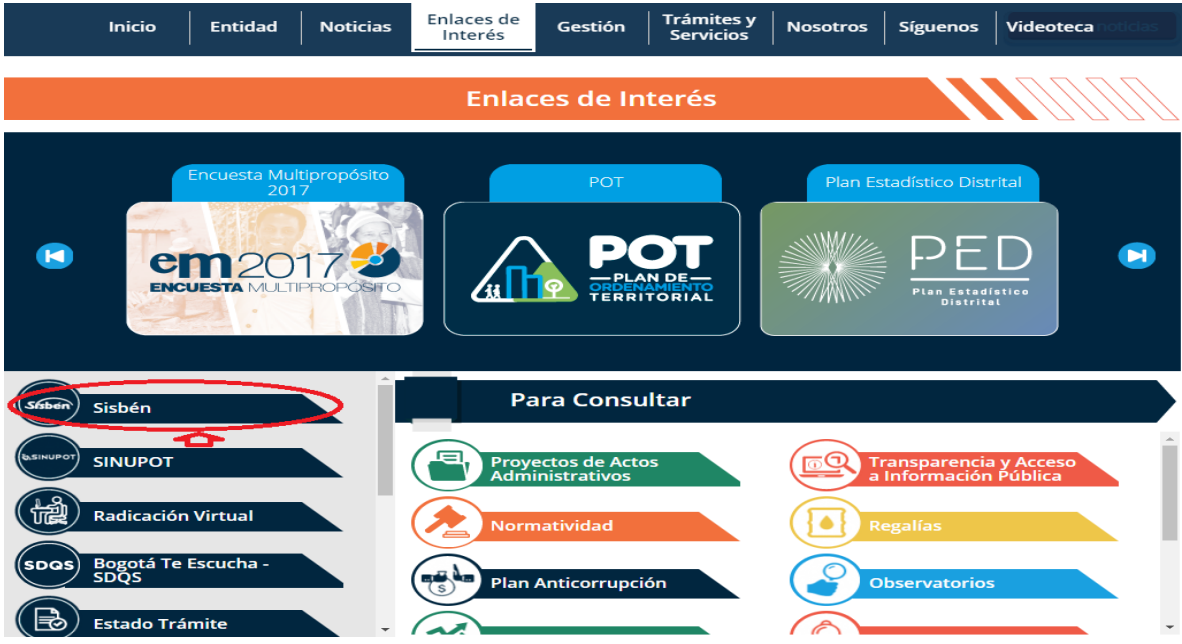

4. Clic en Solicitud actualización datos personales  $\rightarrow$  Ver Enlace

| Correo Interno SIPA, Contáctenos                                                                                                    |                                                                                                    |                                                                                                |  |  |  |  |  |  |  |  |  |  |
|----------------------------------------------------------------------------------------------------|----------------------------------------------------------------------------------------------------|------------------------------------------------------------------------------------------------|--|--|--|--|--|--|--|--|--|--|
| Inicio Entidad Noticias                                                                                                    | DISTRI<br>Enlaces de<br>Interés                                                                                                    | SECRETARÍA<br>TAL DE PLANEACIÓN<br>Gestión Trámites y<br>Servicios Nosotros Síguenos Videoteca |  |  |  |  |  |  |  |  |  |  |
| Home Gestión Estudios Estratégicos Sisben Consultas                                                                                                    |                                                                                                    |                                                                                                |  |  |  |  |  |  |  |  |  |  |
| <b>I</b>                                                                                                    |                                                                                                    | Sisbén                                                                                         |  |  |  |  |  |  |  |  |  |  |
| Menú   Generalidades   Normatividad   Consultas   Información de Interés   Canales de Atención   Trámites y Servicios   Sisbén Metodología IV   Preguntas Frecuentes | Consultas Sisbén<br>Aquí puede conocer el avance del trámite Sisbén solicitado<br>Realizar la consulta del puntaje obtenido en la encuesta de Sisbén<br>Consultar información de la base de encuestados Sisbén Metodología III de Bogotá D. C.<br>Enlaces Relacionados<br>Sisbén<br>Consulte Aquí su Trámite |                                                                                                |  |  |  |  |  |  |  |  |  |  |
|                                                                                                    | Sisbén<br>Actualización<br>DE DATOS                                                                                                    | Solicitud actualización datos personales                                                       |  |  |  |  |  |  |  |  |  |  |
|                                                                                                    | Srsbén                                                                                                    | Consulta de Puntaje Sisbén Ver Enlace                                                          |  |  |  |  |  |  |  |  |  |  |
|                                                                                                    | Stsben                                                                                                    | Consulta Encuesta Sisbén Base Distrital<br>Actualizada                                         |  |  |  |  |  |  |  |  |  |  |

5. Para registrar su solicitud de Clic en Enlace de Consulta de ciudadano:

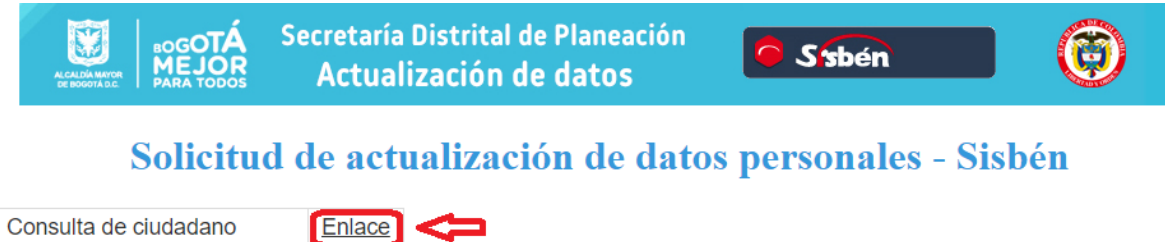

Consulta de ciudadano Enlace Consultar estado de solicitud Enlace

• Digite su número de documento de identidad sin espacios, ni puntos → luego escriba los caracteres de la imagen → finalmente Clic en Consultar.

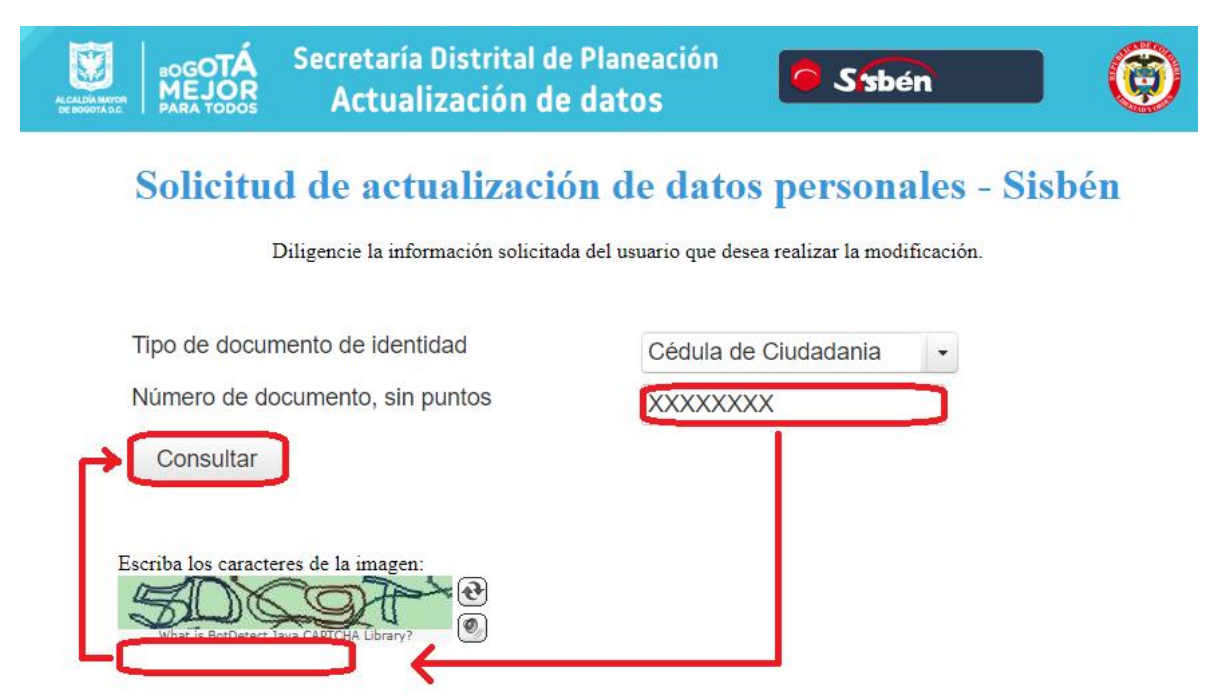

- El sistema lo llevará a una segunda pantalla en donde en los campos rellenados en color azul encontrará sus datos personales, usted debe:
  - ✓ seleccionar los campos que desea sean modificados
  - ✓ Adjuntar archivo PDJ con su documento de identificación (como soporte del campo que desea modificar)
  - ✓ Registrar Solicitud
  - ✓ Tomar Nota del Número de su solicitud, la cual es generada por el Sistema.

|                                                                                                    |                    | Secretaría D<br>Actualiz           | )istrital de P<br>zación de d    | laneación<br>latos                 | Sisbén                                  |                              | Ô       |
|----------------------------------------------------------------------------------------------------|--------------------|------------------------------------|----------------------------------|------------------------------------|-----------------------------------------|------------------------------|---------|
| So                                                                                                    | licitud            | l de actu                          | alización                        | ı de datos                         | s personale                             | es - Sisbé                   | 'n      |
| Número Docume                                                                                                | ento:              |                                    | т                                | Tpo Documento:                     |                                         | -                            | ~       |
| Primer Nombre:                                                                                               | (*                 |                                    | s                                | Segundo Nombre                     | e: []                                   |                              |         |
| Primer Apellido:                                                                                             |                    |                                    | s                                | Segundo Apellido                   | p:                                      |                              | 1       |
| Seleccione los<br>legible de su do<br>Tipo Documento<br>Primer nombre:<br>Segundo nombre<br>Primer apellido: | campos quocumento( | ue desea solicit<br>Con formato Pt | ar sean modifi<br>DF y menor a 2 | cados, tenga en<br>2MB) para poder | cuenta que se de<br>r proceder con la s | be adjuntar fo<br>solicitud. | tocopia |
| Segundo apellido<br>Soporte:<br>Escribo                                                                      | a los caracter     | djuntar(Pdf)<br>es de la imagen:   | ←                                |                                    |                                         |                              |         |
| Registral sol                                                                                                | ioituu             |                                    |                                  |                                    |                                         |                              |         |

**6.** Para hacer seguimiento y consulta al estado de su solicitud, de clic en el enlace que se encuentra frente a Consulte el Estado de su Solicitud:

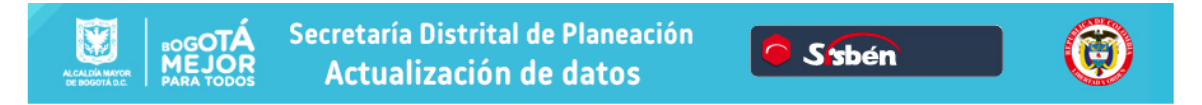

## Solicitud de actualización de datos personales - Sisbén

| Consulta de ciudadano         | Enlace |  |
|-------------------------------|--------|--|
| Consultar estado de solicitud | Enlace |  |

**7.** Realice la consulta digitando el número de su solicitud (sin puntos), luego escriba los caracteres de la imagen y finalice dando clic en Consulta Estado.

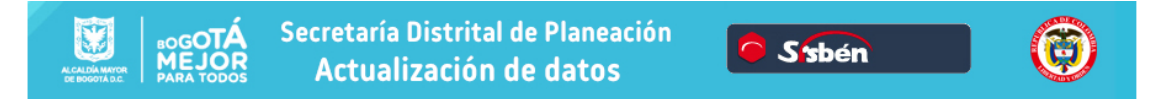

## Solicitud de actualización de datos personales - Sisbén

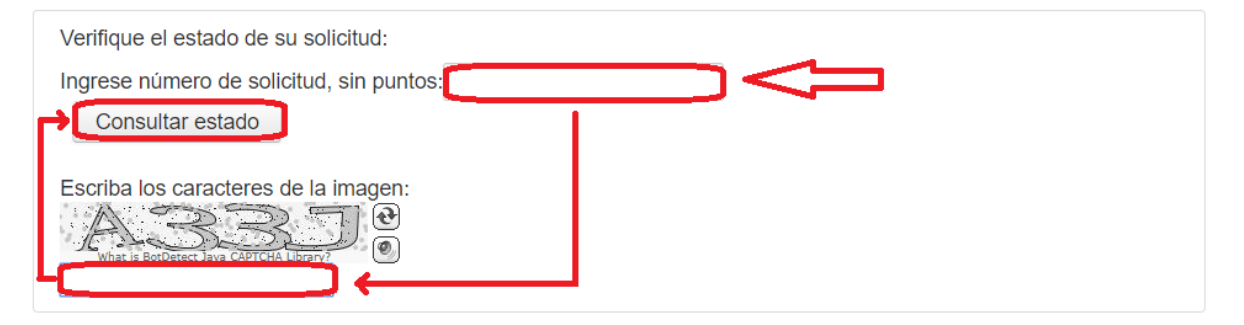